# CUCM不安全的SIP集成的配置示例与CUC

### 目录

<u>简介</u> <u>先决条件</u> <u>要求</u> <u>使用的组件</u> 配置 <u>在CUCM的配置</u> <u>在Unity Connection的配置</u> <u>验证</u> 故障排除

## 简介

本文描述步骤集成Cisco Unified Communications管理器(CUCM)有Cisco Unity Connection的 (CUC)与使用会话初始化协议(SIP)。在本例中, SIP集成不安全。

## <u>先决条件</u>

#### <u>要求</u>

Cisco 建议您了解以下主题:

- CUCM
- CUC

#### 使用的组件

本文档中的信息基于以下软件和硬件版本:

- CUCM 8.x和更加高
- CUC 8.x和更加高

本文档中的信息都是基于特定实验室环境中的设备编写的。本文档中使用的所有设备最初均采用原 始(默认)配置。如果您的网络处于活动状态,请确保您了解所有命令的潜在影响。

### 配置

#### 在CUCM的配置

**第1步:**在CUCM管理员页面上,请导航对**系统> Security > SIP中继安全配置文件**。做复制可用配置文件。默认配置文件是**不安全的SIP中继配置文件**。在新配置文件,请检查这些选项;**接受外对话** 参考,接受主动提供的通知并且接受替换报头。

| Enterprise Phone Configuration<br>Service Parameters |                           |   | ir Technical Support web site. |  |
|------------------------------------------------------|---------------------------|---|--------------------------------|--|
|                                                      | Security                  | • | Certificate                    |  |
|                                                      | Application Server        |   | Phone Security Profile         |  |
|                                                      | Licensing                 | ٠ | SIP Trunk Security Profile     |  |
|                                                      | Geolocation Configuration |   | CUMA Server Security Profile   |  |
|                                                      | Geolocation Filter        |   |                                |  |

| Name*                                   | Non Secure SIP Trunk ProfileUnity   |                   |
|-----------------------------------------|-------------------------------------|-------------------|
| Description                             | Non Secure SIP Trunk Profile authen | ticated by null S |
| Device Security Mode                    | Non Secure                          |                   |
| ncoming Transport Type*                 | TCP+UDP                             | 1                 |
| Outgoing Transport Type                 | TCP                                 |                   |
| Enable Digest Authentication            |                                     |                   |
| once Validity Time (mins)*              | 600                                 |                   |
| .509 Subject Name                       |                                     |                   |
| ncoming Port*                           | 5060                                |                   |
| Enable Application level authorization  |                                     |                   |
| Accept presence subscription            |                                     |                   |
| Accept out-of-dialog refer**            |                                     |                   |
| Accept unsolicited notification         |                                     |                   |
| Accept replaces header                  |                                     |                   |
| Transmit security status                |                                     |                   |
| Allow charging header                   |                                     |                   |
| SIP V.150 Outbound SDP Offer Filtering* | Use Default Filter                  |                   |

**步骤2.**为了创建SIP中继,导航到**设备>中继**和选择**添加新。** 

| s 🕶 | Device 🕶           |        | Application | • | User Manageme |  |
|-----|--------------------|--------|-------------|---|---------------|--|
|     |                    | CTI Ro | oute Point  |   |               |  |
|     | Gatekeeper         |        |             |   |               |  |
|     |                    | Gatew  | ay          |   |               |  |
|     | Phone              |        |             |   |               |  |
|     |                    | Trunk  |             |   |               |  |
|     | Remote Destination |        |             |   |               |  |
|     | Device Settings    |        |             |   |               |  |

**步骤3.**选择类型, SIP中继。字段的其余自动填充。

| -Trunk Information- |               |   |
|---------------------|---------------|---|
| Trunk Type*         | SIP Trunk     | ٥ |
| Device Protocol*    | SIP           | ۵ |
| Trunk Service Type* | None(Default) | ٥ |

**步骤4.**为中继提供一名称并且分配一适当的设备池。

| Device Information          |                    |          |  |  |
|-----------------------------|--------------------|----------|--|--|
| Product:                    | SIP Trunk          |          |  |  |
| Device Protocol:            | SIP                |          |  |  |
| Trunk Service Type          | None(Default)      |          |  |  |
| Device Name*                | Unity-trunk        |          |  |  |
| Description                 |                    |          |  |  |
| Device Pool*                | Default            |          |  |  |
| Common Device Configuration | < None >           | <b>a</b> |  |  |
| Call Classification*        | Use System Default |          |  |  |
| Media Resource Group List   | < None >           | <b>e</b> |  |  |
| Location*                   | Hub_None           |          |  |  |
| AAR Group                   | < None >           | <b>a</b> |  |  |
| Tunneled Protocol*          | None               |          |  |  |
| QSIG Variant*               | No Changes         | 0        |  |  |
| ASN.1 ROSE OID Encoding*    | No Changes         | 0        |  |  |
| Packet Capture Mode*        | Note               | 0        |  |  |
| Packet Capture Duration     | 0                  |          |  |  |
|                             |                    |          |  |  |

| <b>第5步:</b> 对于 <b>呼入呼叫</b> 设置 | 请选择访问电话的适当的CSS。 | 并且, | 请检查 <b>重定向转换报头的</b> 方框 |
|-------------------------------|-----------------|-----|------------------------|
| 交付 <b>入站</b> 。                |                 |     |                        |

| Inbound Calls                   |                    |   |
|---------------------------------|--------------------|---|
| Significant Digits*             | All                | 0 |
| Connected Line ID Presentation* | Default            | 0 |
| Connected Name Presentation*    | Default            | 0 |
| Calling Search Space            | < None >           | 0 |
| AAR Calling Search Space        | < None >           | 0 |
| Prefix DN                       |                    |   |
| Redirecting Diversion Header I  | Delivery - Inbound |   |

#### 第六步:对于呼出设置,请检查重定向转换报头交付的方框--出站。

| Outbound Calls                          |                                      |    |
|-----------------------------------------|--------------------------------------|----|
| Called Party Transformation CSS         | < None >                             | 0  |
| Use Device Pool Called Party Transfor   | mation CSS                           |    |
| Calling Party Transformation CSS        | < None >                             | 0  |
| Use Device Pool Calling Party Transfor  | rmation CSS                          |    |
| Calling Party Selection*                | Originator                           | 0  |
| Calling Line ID Presentation*           | Default                              | 0  |
| Calling Name Presentation*              | Default                              | 0  |
| Calling and Connected Party Info Format | * Deliver DN only in connected party | 0  |
| Redirecting Diversion Header Delivery   | - Outbound                           |    |
| Redirecting Party Transformation CSS    | < None >                             | 0  |
| Redirecting Party Transformation CSS    | < None > nsformation CSS             | E. |

#### 第7步:在目的地址字段,请输入CUCM连接Unity Connection服务器的IP地址。

| Destination Address is an SRV |                                  |
|-------------------------------|----------------------------------|
| Destination Address Destinat  | on Address IPv6 Destination Port |
| 1* 10.127.226.5               | 5060                             |

**Note**:对于Unity Connection集群(发布服务器和用户),请创建2 SIP中继。每SIP中继指向一个 Unity Connection服务器。

**步骤8.**选择从下拉菜单的SIP中继安全配置文件。选择在步骤创建的新的安全配置文件1.精选重路由的CSS。此CSS进入呼叫的图片转接回到从Unity Connection的CUCM,并且必须访问用户电话。 对于SIP配置文件,请选择从丢弃的标准SIP配置文件下来。

| MTP Preferred Originating Codec*         | 711ulaw                           | 0 |
|------------------------------------------|-----------------------------------|---|
| BLF Presence Group*                      | Standard Presence group           | 0 |
| SIP Trunk Security Profile*              | Non Secure SIP Trunk ProfileUnity | 0 |
| Rerouting Calling Search Space           | < None >                          | 0 |
| Out-Of-Dialog Refer Calling Search Space | < None >                          | 0 |
| SUBSCRIBE Calling Search Space           | < None >                          | 0 |
| SIP Profile*                             | Standard SIP Profile              | 0 |
| DTMF Signaling Method*                   | No Preference                     | 0 |

**步骤9.**创建路由组。导航给**呼叫路由>路由/寻线>路由组**。添加一个新的路由组并且给它适当的名称 。选择在步骤创建的SIP中继2并且点击Add**到路由组**。点击保存。

| AAR Group                |                 | Va | inced Features | Device -   | Appl |
|--------------------------|-----------------|----|----------------|------------|------|
| Dial Rules               |                 | •  |                |            |      |
| Route Filter             |                 |    |                |            |      |
| Route/Hunt               |                 | •  | Route Group    |            |      |
| SIP Route Pattern        |                 |    | Local Route G  | roup Names |      |
| Class of Control         |                 |    | Pouto Liet     |            |      |
| toute Group Informat     | lion            |    |                |            |      |
| Route Group Name*        | Unity-RG        |    |                |            |      |
| Distribution Algorithm*  | Circular        |    |                | 0          |      |
| Route Group Member       | Information —   |    |                |            |      |
| Find Devices to Add      | to Route Group- |    |                |            |      |
| Device Name contains     |                 |    |                |            | Find |
| Available Devices**      | TestSachin      |    |                |            |      |
| Unity-trunk<br>Voicemail |                 |    |                |            |      |
|                          |                 |    |                |            |      |
|                          |                 |    |                |            |      |
| Port(s)                  | All             |    |                | 4          | 3    |

**Note**:在Unity Connection集群的情况下,您能添加创建的第二SIP中继的一个分开的路由组。 或者,您能选择添加第二SIP中继对同一个路由组。命令从**分布式算法**下拉菜单选择:循环、 循环法等等。

**步骤10.**创建路由列表。导航对**呼叫路由>路由/寻线>路由列表**。点击**新建的Add**并且给适当的名称 对路由列表。选择从包含CUCM服务器CUC服务器建立一SIP中继连接的下拉菜单的**CUCM组**。

| 1000                                                                |                        |     |       |                         |  |  |
|---------------------------------------------------------------------|------------------------|-----|-------|-------------------------|--|--|
| Rout                                                                | e/Hunt                 | •   |       | Route Group             |  |  |
| SIP F                                                               | SIP Route Pattern      |     |       | Local Route Group Names |  |  |
| Class                                                               | s of Control           | •   |       | Route List              |  |  |
| Interd                                                              | com                    | •   |       | Route Pattern           |  |  |
| Clien                                                               | Matter Cadeo           |     |       |                         |  |  |
| -Route List I                                                       | Route List Information |     |       |                         |  |  |
| Device is                                                           | trusted                |     |       |                         |  |  |
| Name*<br>Description<br>Cisco Unified Communications Manager Group* |                        | Uni | ty-RL |                         |  |  |
|                                                                     |                        |     |       |                         |  |  |
|                                                                     |                        | De  | fault | 0                       |  |  |
|                                                                     |                        |     |       |                         |  |  |

**步骤11.**点击**"Save"。张贴**此那里是一中的选项每此路由列表的**路由组**。点击Add**路由组**并且选择您 在步骤9.创建的路由组。

| -Route List Member Information |                               |             |  |  |  |
|--------------------------------|-------------------------------|-------------|--|--|--|
| Route Group*                   | Unity-RG-[NON-QSIG]           | <b>&gt;</b> |  |  |  |
| Colline Dout                   | Colline Deuty Trensformations |             |  |  |  |

**Note**:如果创建多个路由组,其中每一一中继的,请选择所有路由组并且安排他们按照首选的 顺序。CUCM首先选择路由组在顶部路由呼叫。

**步骤 12**添加一个**路由模式**。导航对**呼叫路由>路由/寻线>路由模式**。单击**添加新**并且为Unity Connection提供语音邮件实验号码。这是编号用户使用呼叫到Unity Connection服务器。选择在从 丢弃下来选项**网关/Route列表的**步骤创建的路由列表10。

|                                            |        | Analy Confine - Add Name |
|--------------------------------------------|--------|--------------------------|
| Route/Hunt                                 | •      | Route Group              |
| SIP Route Pattern                          |        | Local Route Group Names  |
| Class of Control                           |        | Route List               |
| Intercom                                   | •      | Route Pattern            |
|                                            |        |                          |
| Pattern Definition                         |        |                          |
| Route Pattern*                             | 4000   |                          |
| Route Partition                            | < Non  | ie > 🖸                   |
| Description                                |        |                          |
| Numbering Plan                             | Not    | Selected 0               |
| Route Filter                               | < Non  | e > 0                    |
| ILPP Precedence*                           | Defaul | t 🖸                      |
| Apply Call Blocking Percentage             |        |                          |
| Resource Priority Namespace Network Domain | < Non  | e > 🖸                    |
| Route Class*                               |        | t 🖸                      |
| Gateway/Route List*                        | Unity- | RL 💽 (Ed                 |
| Route Option                               | O Rou  | ute this pattern         |
|                                            | O Blo  | ck this pattern No Error |

步骤 13为了添加语音邮件实验号码,请导航对高级特性>语音邮件>语音邮件试验。

|   | Advanced Features - Device - | Appli | ication 👻 User Management 👻 Bulk Adm |
|---|------------------------------|-------|--------------------------------------|
|   | Voice Mail                   |       | Cisco Voice Mail Port                |
| Ì | SAF >                        |       | Cisco Voice Mail Port Wizard         |
|   | EMCC +                       |       | Message Waiting                      |
|   | Cluster View                 |       | Voice Mail Pilot                     |
|   | Intercompany Media Services  | •     | Voice Mail Profile                   |

**步骤 14**点击**新建的Add**并且提供语音邮件实验号码。此编号必须匹配在步骤12创建的路由模式。您 能选择做这整个CUCM集群的默认语音邮件实验号码。为了执行此,检查**做这系统的默认语音邮件 引导**。

| -Voice Mail Pilot Inform | nation                          |   |
|--------------------------|---------------------------------|---|
| Voice Mail Pilot Number  | 4000                            |   |
| Calling Search Space     | < None >                        | 0 |
| Description              |                                 |   |
| Make this the default    | Voice Mail Pilot for the system |   |

**步骤 15**添加此语音邮件系统的一语音邮件配置文件。导航对**高级特性>语音邮件>Voice邮件配置文** 件。

| Advanced Features - Device - App | olic         | cation 👻 User Management 👻 Bulk Adm |  |
|----------------------------------|--------------|-------------------------------------|--|
| Voice Mail                       | ·            | Cisco Voice Mail Port               |  |
| SAF                              | 1            | Cisco Voice Mail Port Wizard        |  |
| EMCC                             | ·            | Message Waiting                     |  |
| Cluster View                     |              | Voice Mail Pilot                    |  |
| Intercompany Media Services      | ·            | Voice Mail Profile                  |  |
|                                  | - 1 <b>1</b> |                                     |  |

**步骤 16**单击**添加新**并且提供适当的名称。选择在步骤创建的语音邮件引导13。从下来丢弃。您能选 择做这系统的默认语音邮件配置文件。为了执行此,检查**做这系统的默认语音邮件配置文件**。

| Voice Mail Profile Infor | mation                            |   |
|--------------------------|-----------------------------------|---|
| Voice Mail Profile Name* | Unity-Profile                     |   |
| Description              |                                   |   |
| Voice Mail Pilot**       | 3000/< None >                     | 0 |
| Voice Mail Box Mask      |                                   |   |
| Make this the default    | Voice Mail Profile for the System |   |

在Unity Connection的配置

步骤1.导航到CUC管理员页面并且展开电话集成。选择第一个选项,电话系统。

步骤2.点击新建的Add并且给予电话系统名称。

| Phone System       |           |
|--------------------|-----------|
| Phone System Name* | Unity-SIP |
| Save               |           |

**第 3 步:**默认在电话系统基本信息页使用。为了查看关于更多的配置的信息电话系统的,导航**帮助** >**此页。** 

| n Basics | (Unity-SIP) |    |    |         |  |  |
|----------|-------------|----|----|---------|--|--|
| Edit     | Refresh     | He | lp |         |  |  |
| Delete   | Previou     |    | Со | ontents |  |  |
|          |             |    | Th | is Page |  |  |
|          |             | _  |    |         |  |  |

**步骤4.** [Optional]为了导入CUCM用户到CUC,配置在电话系统的AXL服务器。导航**编辑> Cisco** Unified Communications Manager AXL服务器。

| AXL Server             | 5                |              |            |      |      |
|------------------------|------------------|--------------|------------|------|------|
| Delete Se              | elected          | Add New      |            |      |      |
|                        | Order            |              | IP Address |      | Port |
| 0                      |                  | 10.106.98.95 |            | 8443 |      |
| Delete Se<br>XL Server | elected Settings | Add New      |            |      |      |
| sername                |                  |              | admin      |      |      |
| assword                |                  |              |            |      |      |

步骤5.导航回到电话系统基本页。在右上角,请选择从相关链接菜单添加端口组。

| Search Phone  | Systems 🕨 Phone System Basics | (Ur | nity-SIP)  |
|---------------|-------------------------------|-----|------------|
| Related Links | Add Port Group                | ٢   | G <u>o</u> |

步骤6.创建端口组。为端口组提供一显示名称。更改端口组类型对SIP。输入此SIP中继注册

#### CUCM服务器的FQDN IP地址。

| New Port Group                         |                      |  |  |  |  |  |
|----------------------------------------|----------------------|--|--|--|--|--|
| Phone System Unity-SI                  | e System Unity-SIP 📀 |  |  |  |  |  |
| Create From 💿 Port (                   | Group Type SIP ᅌ     |  |  |  |  |  |
| O Port 0                               | Group                |  |  |  |  |  |
| Port Group Descriptio                  | n                    |  |  |  |  |  |
| Display Name*                          | Unity-SIP-1          |  |  |  |  |  |
| Authenticate with SI                   | P Server             |  |  |  |  |  |
| Authentication Username                | e                    |  |  |  |  |  |
| Authentication Password                |                      |  |  |  |  |  |
| Contact Line Name                      |                      |  |  |  |  |  |
| SIP Security Profile                   | 5060                 |  |  |  |  |  |
| SIP Transport Protocol                 | ТСР                  |  |  |  |  |  |
| Primary Server Settings                |                      |  |  |  |  |  |
| IPv4 Address or Host Name 10.106.98.95 |                      |  |  |  |  |  |
| IPv6 Address or Host Na                | me                   |  |  |  |  |  |
| Port                                   | 5060                 |  |  |  |  |  |

**步骤7.**去在右上角的相关链接并且选择**添加端口**。

| Search Po     | rtGroups 🕨 | Port Group Basics | (Unity | y-SIP-1)   |
|---------------|------------|-------------------|--------|------------|
| Related Links | Add Ports  |                   | \$     | G <u>o</u> |

步骤8.输入希望的端口数量。选择适当的电话系统和端口组组名和点击的保存。

| New Phone Sy | stem Port |
|--------------|-----------|
|--------------|-----------|

Enabled

| Number of Ports | 5          |     |
|-----------------|------------|-----|
| Phone System    | Unity-SIP  | \$  |
| Port Group      | Unity-SIP- | 1 ᅌ |
| Server          | cuc1052    | 0   |

#### **Port Behavior**

- Answer Calls
- Perform Message Notification
- Send MWI Requests (may also be disabled by the port group)
- Allow TRAP Connections

Note:从服务器下拉菜单,请选择发行商CUC服务器并且创建端口。用户CUC服务器的添加端口,导航给相同端口组Unity-SIP-1并且选择从在右上角的相关链接菜单添加端口。在Port页新的电话系统上,请从服务器下拉菜单选择用户服务器。或者,请创建同一电话系统的一个新的端口组有用户端口的一个不同的设备名前缀的。

**步骤9.**导航回到**电话集成>端口组**并且选择SIP端口组。导航**编辑>Server**和添加在同一集群的另外的 CUCM服务器故障切换的。在**订单编号帮助下**分配首选。顺序0有1跟随的最高的首选, 2等等。端 口注册到有顺序的0 CUCM服务器。如果此服务器不是可用的,端口注册到在列表的随后的服务器 。

请检查**重新连接给一高次Cisco Unified Communications Manager,当**端口的**联机**能落回到一次变得可用的高阶CUCM服务器。否则,端口保持已注册对更低优先权服务器。

#### <u>验证</u>

使用本部分可确认配置能否正常运行。

如果端口未注册,

第1步:检查端口是否在Unity Connection顺利地创建。对电话集成>端口的Nagivate。

| Unity-SIP-1-001 | Unity-SIP | cuc1052 | х | Х | х | Х | Х |
|-----------------|-----------|---------|---|---|---|---|---|
| Unity-SIP-1-002 | Unity-SIP | cuc1052 | х | х | х | х | Х |
| Unity-SIP-1-003 | Unity-SIP | cuc1052 | х | х | х | х | Х |
| Unity-SIP-1-004 | Unity-SIP | cuc1052 | х | х | х | х | Х |
| Unity-SIP-1-005 | Unity-SIP | cuc1052 | х | х | х | х | х |

**步骤2.**导航给**电话集成>端口组**。选择SIP端口组。在相关链接下拉列表中,请选择**检查电话配置**并 且选择**去**确认电话系统集成设置。如果测验不是成功的,任务执行发生一个或更多消息与排除故障 步骤的显示。更正问题并且再测试连接。

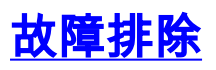

目前没有针对此配置的故障排除信息。